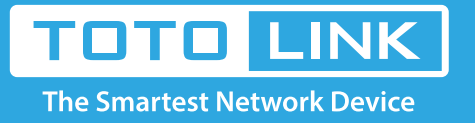

## A3 repeater settings

It is suitable for : **A3** 

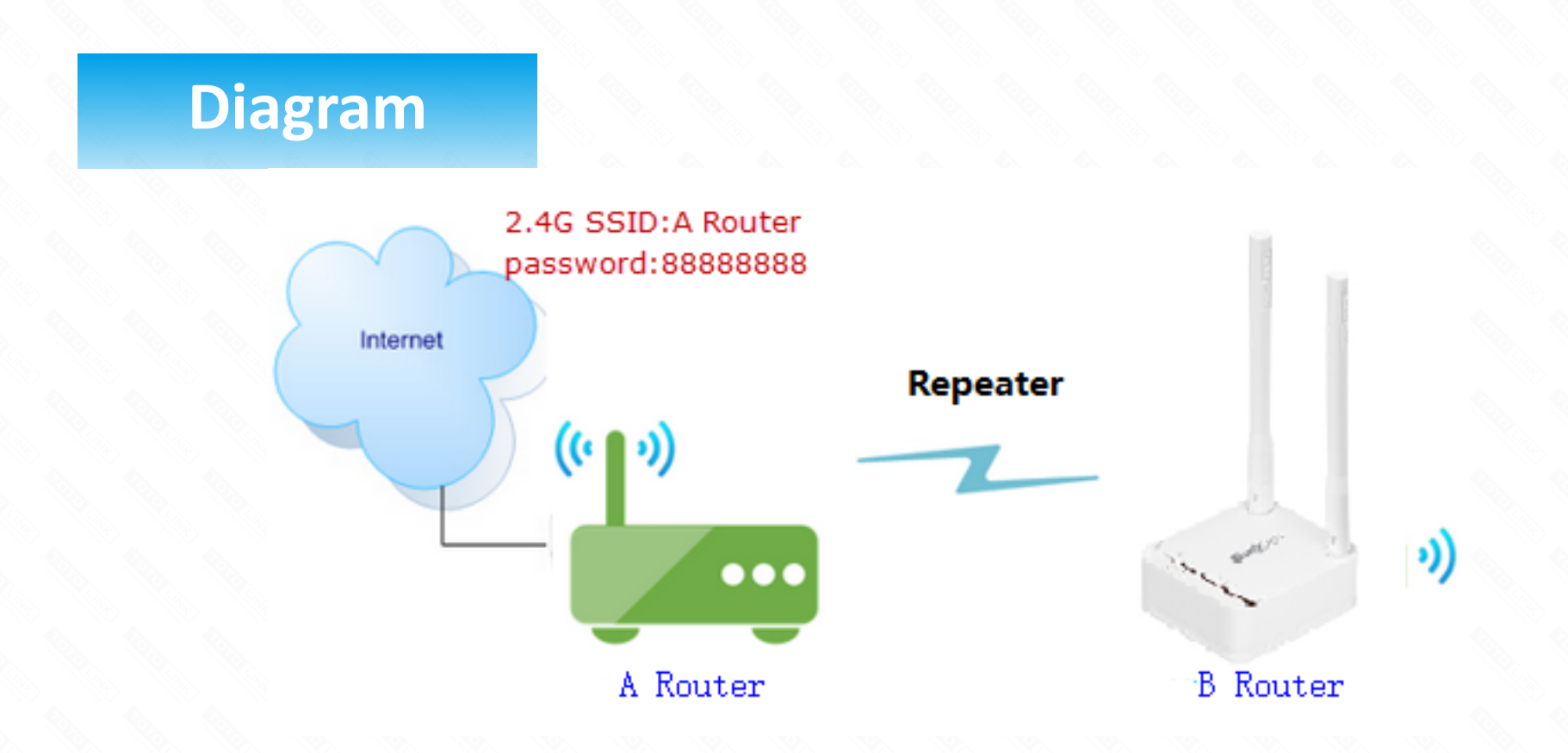

## **Preparation**

- ★ efore configuration, make sure that both A Router and B Router are powered on.
- $\star$  make sure you know the SSID and password for A router
- $\star$  Connect your computer to the same network of router A and B.
- ★ move the B router closer to the A router to find the B routing signals better for fast repeater.
- ★ Set both Router A and B should to the same band 2.4G or 5G.

# Set up steps

### STEP-1: B-Router Wireless Setup

You need to enter the settings page of the router B, then follow the steps illustrated.

In the navigation bar, select **Basic Setup->Wireless Setup->** Select **2.4GHz Basic network** 

Setting Network SSID, channel, Auth, password

Click the **Apply** button

Repeat the steps 3 through 5 to complete the 5GHz Wi-Fi configuration

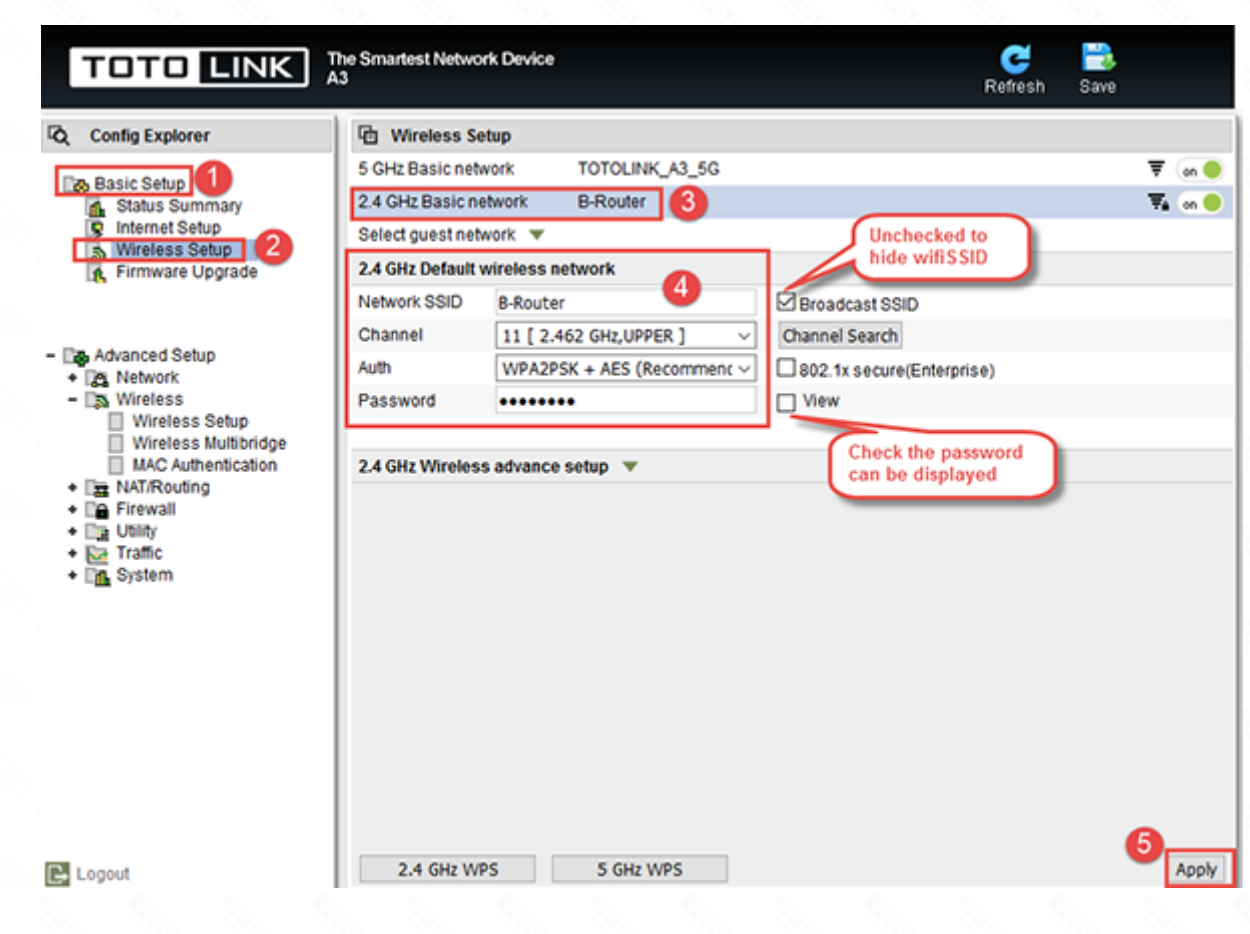

#### STEP-2: B-Router repeater setting

\* enter the settings page of the router B, then follow the steps illustrated.

In the navigation bar, select Advanced Setup->Wireless->Wireless Multibridge

For Wireless Multibrige, select 2.4GHz. If you want to use 5GHz for Repeater, choose 5GHz.

In Mode list, select Use Wireless Bridge.

Click the Ap Scan button

Click AP you need repeater, check SSID

Enter the password for router A **(You can check the box next to check the password you entered)** Click the **Apply** button, Wait for the configuration to finish.

| TOTO LINK The Smartest Network Device |                    |                                |                 |         | C 📑<br>Refresh Save                         |       |      |  |
|---------------------------------------|--------------------|--------------------------------|-----------------|---------|---------------------------------------------|-------|------|--|
| Config Explorer                       | 2.4GHz 🗸 Wir       | eless Multibridge(Wireless WAI | V/Multibridge/W | DS)     | Check to see<br>the password<br>you entered |       |      |  |
| Status Summary                        | Mode               | Use Wireless Bridge            | ~               |         | $\neg$ $-$                                  | _     | 9    |  |
| Internet Setup Wireless Setup         | SSID               | A Router                       |                 |         | V                                           |       | 7    |  |
| Firmware Upgrade                      | Encryption         | WPA2PSK + AES                  | ~ 88            | 3888888 | View                                        | App   | ly   |  |
|                                       | 2.4GHz Wireles     | 2.4GHz Wireless Network        |                 |         |                                             | AP So | an   |  |
|                                       | = Dreadnaugh       | (64-E5-99-F5-1C-E0)            | B WPA2          | 8       |                                             | Ch 8  | 100% |  |
| Advanced Setup                        | T A Router (F4     | -28-53-12-52-98) 7             | B WPA2          |         |                                             | Ch 8  | 100% |  |
| - 🔝 Wireless 🛛 🕘                      | <b>₹</b> TOTOLINK_ | 130DEC (F4-28-53-13-0D-EC)     |                 |         |                                             | Ch11  | 100% |  |
| Wireless Multibridge 3                | <b>₹</b> TOTOLINK_ | A3000 (00-E0-4C-81-96-D1)      |                 |         |                                             | Ch 1  | 100% |  |
| MAC Authentication                    | TOTOLINK_          | A7000R (F4-28-53-15-46-DC)     |                 |         |                                             | Ch 4  | 100% |  |
| La NAURCOUNG     Firewall             | TOTOLINK_          | T10 (F4-28-53-17-8D-C4)        | B WPA2          |         |                                             | Ch 4  | 100% |  |
|                                       |                    |                                |                 |         |                                             |       |      |  |

| + |     | Utility |
|---|-----|---------|
| + | K-a | Traffic |

TOTOLINK\_Test (64-E5-99-F5-1C-D8) 🔒 WPA2

Ch 9 100%

#### Note:

If repeater success, but you need to replace the network for repeater, there will be prompted the following figure, click yes

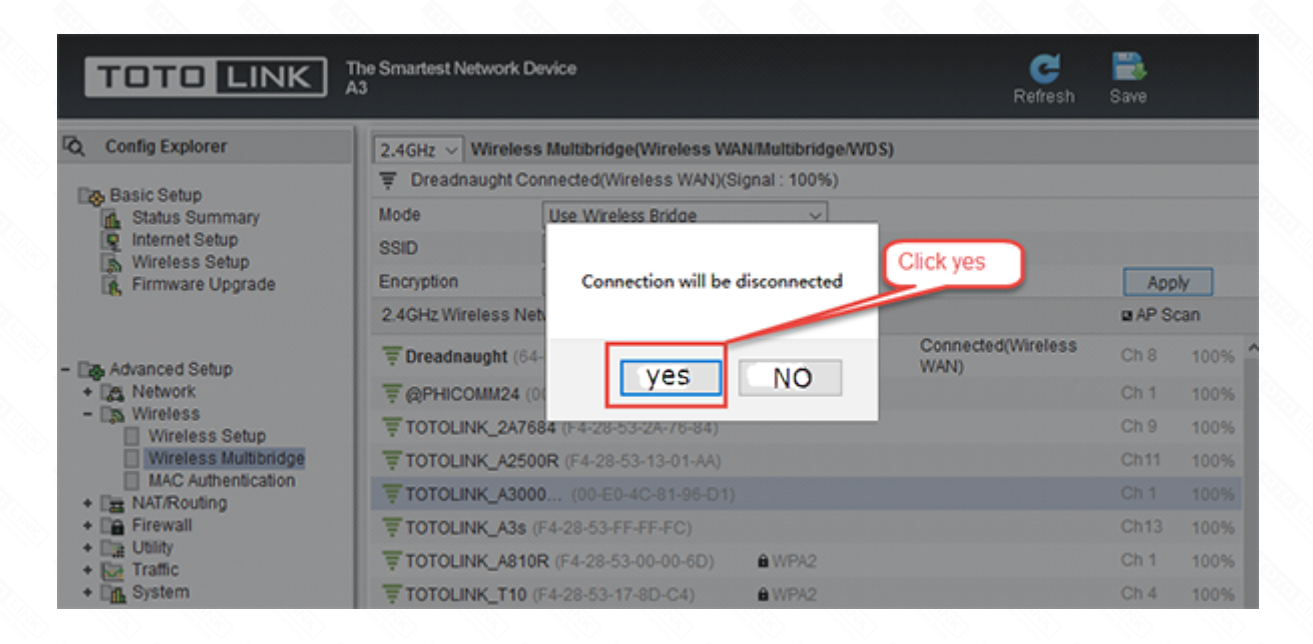

#### STEP-3: **B** Router position display

Move the Router B to a different location for a best Wi-Fi access.

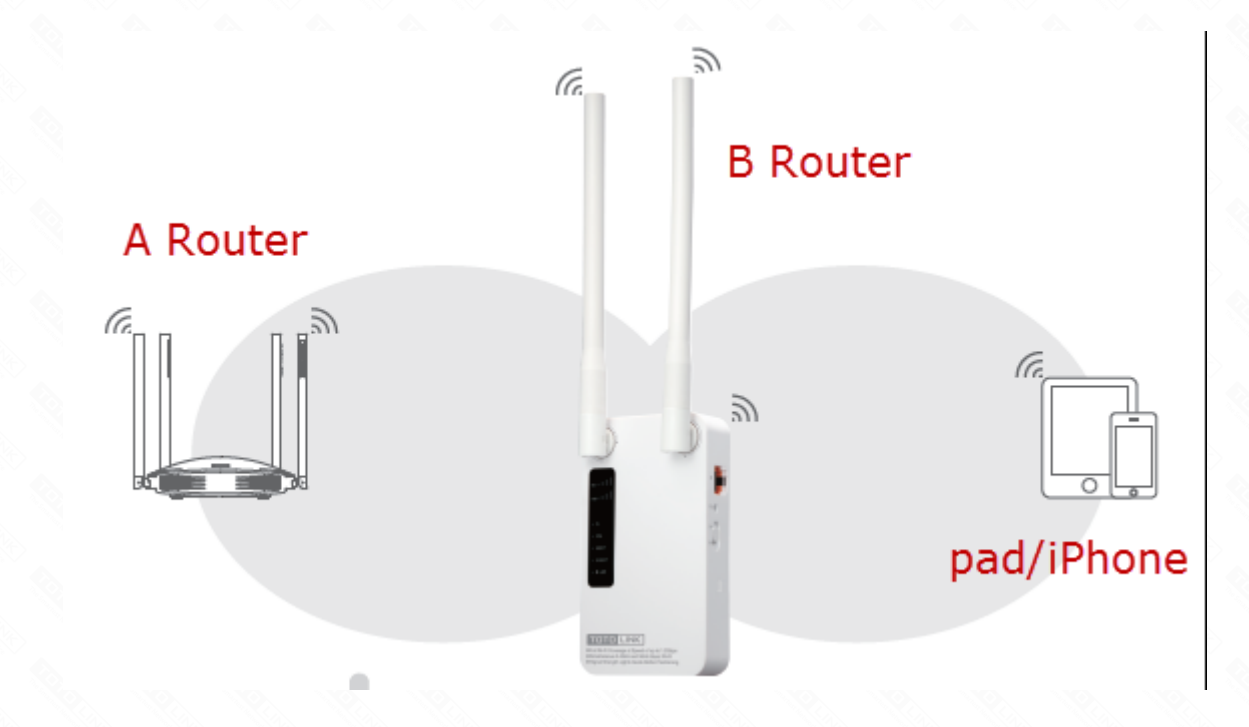